石川県河川総合情報システムの使用方法

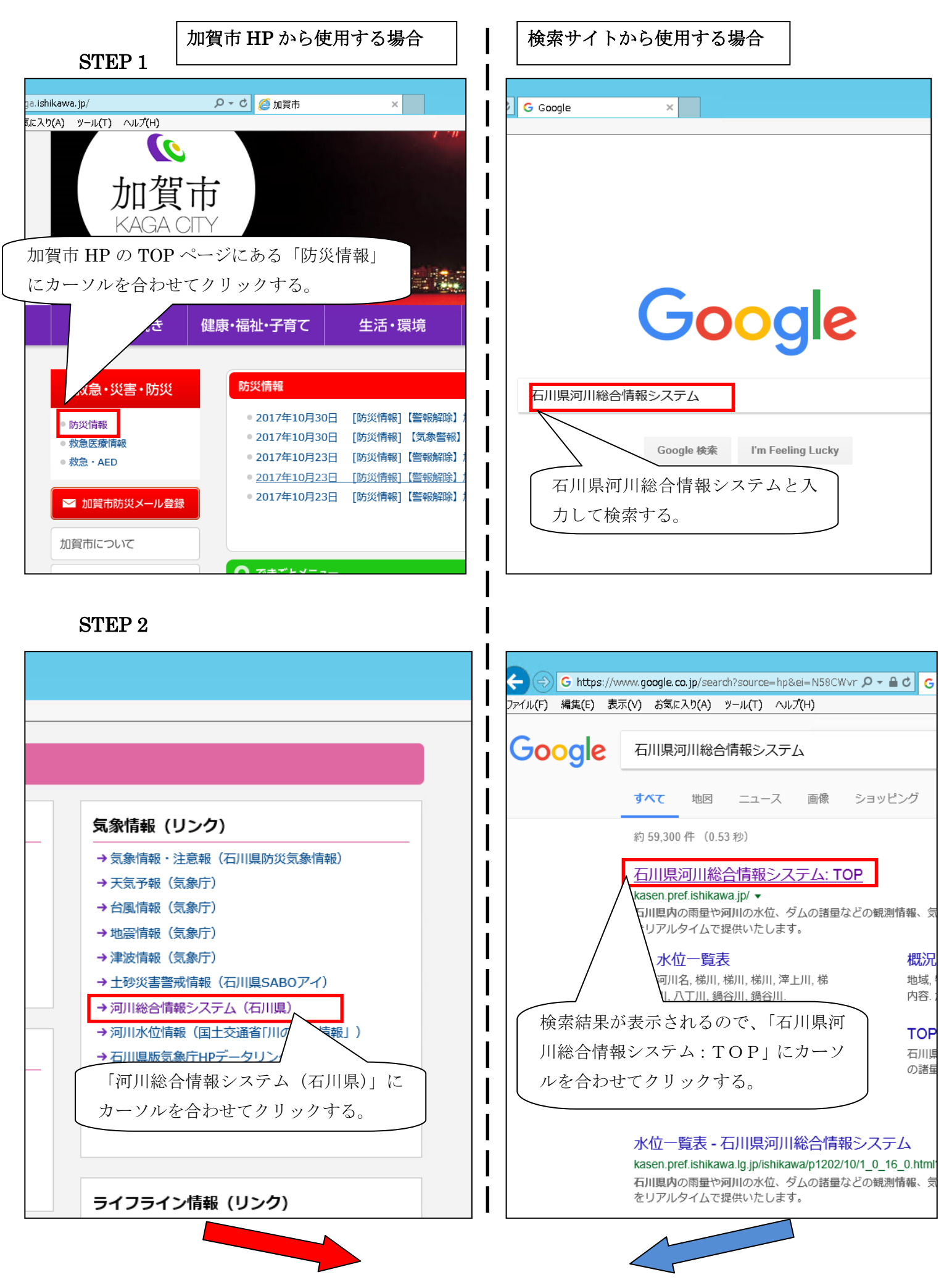

## STEP 3

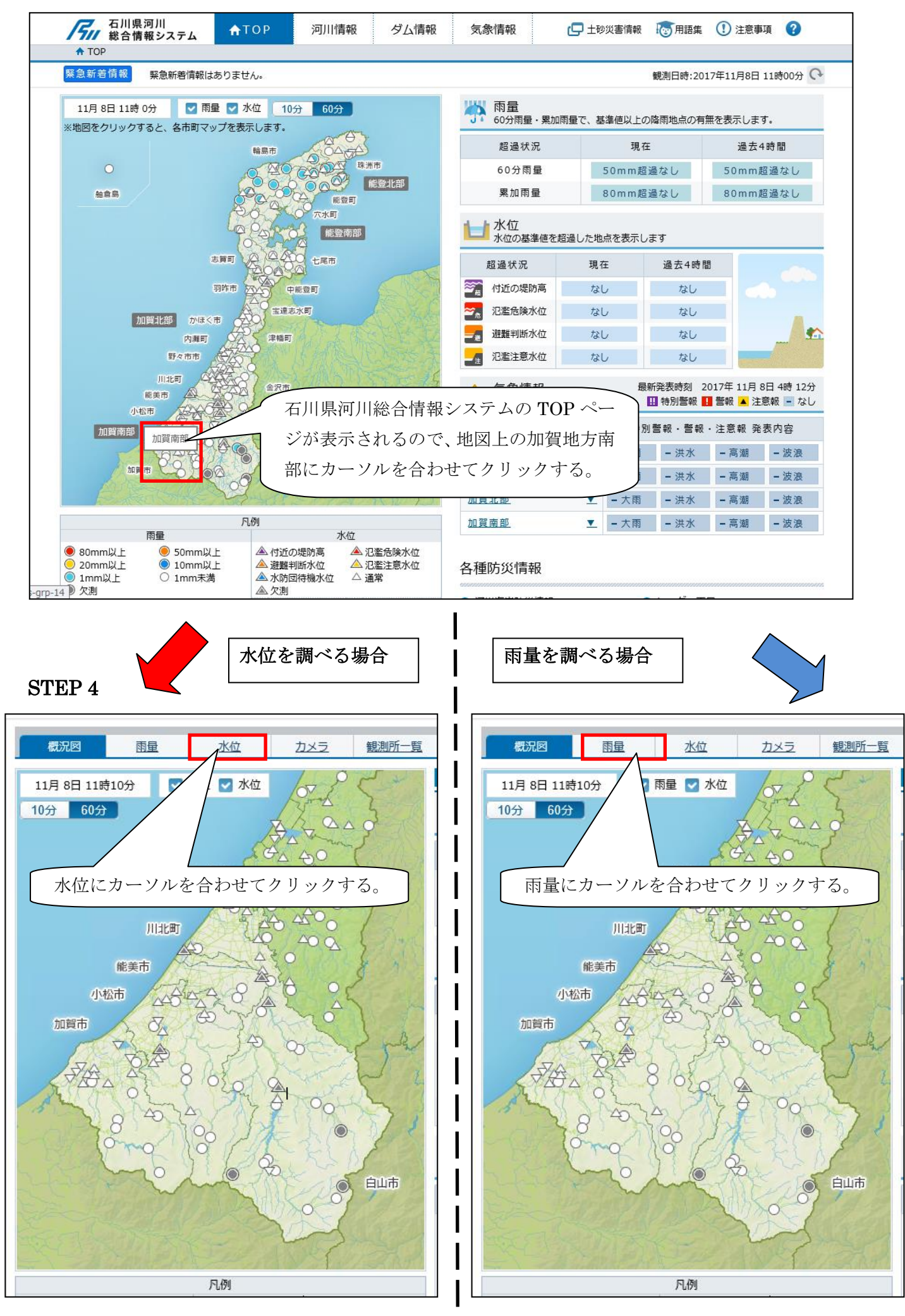

| STEI                  | ス                     | k位をi          | 調√    | べる場           | 合<br>     |               |           |               |   |   |  |
|-----------------------|-----------------------|---------------|-------|---------------|-----------|---------------|-----------|---------------|---|---|--|
|                       |                       |               |       |               |           |               |           |               |   |   |  |
|                       |                       |               |       |               |           |               |           |               |   |   |  |
| 気象情                   | 報                     | (             | 🖵 土砂災 | 害情            | 報 🔞       | 月語身           | i () 1    | 意事            | 項 | ? |  |
|                       |                       |               |       |               |           |               |           |               |   |   |  |
| 「局選択にカーソルを合わせてクリックする。 |                       |               |       |               |           |               |           |               |   |   |  |
| 則所一覧                  |                       |               |       |               |           |               |           | _             |   | 6 |  |
|                       |                       |               |       |               |           | -             |           |               |   |   |  |
|                       | 局選択 ≼ Back 1/6 Next ▶ |               |       |               |           |               |           |               |   |   |  |
| 10分                   | 1時間                   | )             |       |               |           |               | _         |               |   |   |  |
| 安原川                   | 高橋川                   |               | 高橋川   |               | 高橋川       |               | 高橋川       |               |   |   |  |
| <u>長池</u>             | <u>馬替</u>             |               | 殿田橋   |               | <u>坂尻</u> |               | <u>月橋</u> |               |   |   |  |
| 3.00                  | 4.00                  |               | 1.58  |               | 1.28      |               | 3.30      |               |   |   |  |
| -                     | 1.60                  |               | 1.20  |               | -         |               | -         |               |   |   |  |
| -                     | 1.30                  |               | 1.00  |               | -         |               | -         |               |   |   |  |
| -                     | - 1.20                |               | 0.90  |               | -         |               | 1.45      |               |   |   |  |
| - 0.70                |                       |               | 0.70  |               | -         |               | 1.15      |               |   |   |  |
| 水位(m)                 | 水位(m                  | )             | 水位(m) | )             | 水位(m)     | )             | 水位(m)     | )             |   |   |  |
| 0.15 →                | -0.06                 | Ť             | 0.10  | →             | 0.07      | →             | -0.05     | →             |   |   |  |
| 0.15 →                | -0.06                 | ->            | 0.10  | →<br>→        | 0.07      | ->            | -0.05     | ->            |   |   |  |
| 0.15 ->               | -0.06                 |               | 0.10  |               | 0.07      |               | -0.05     |               |   |   |  |
| 0.15 →                | -0.06                 | _→            | 0.10  | ->            | 0.07      | ->            | -0.05     | →             |   |   |  |
| 0.15 →                | -0.06                 | →             | 0.10  | $\rightarrow$ | 0.08      | $\uparrow$    | -0.05     | <b>→</b>      |   |   |  |
| 0.15 →                | -0.06                 | →             | 0.10  | →             | 0.08      | ->            | -0.05     | $\rightarrow$ |   |   |  |
| 0.15 →                | -0.07                 | $\downarrow$  | 0.10  | $\rightarrow$ | 0.08      | $\rightarrow$ | -0.05     | $\rightarrow$ |   |   |  |
| 0.15 →                | -0.07                 | $\rightarrow$ | 0.10  | $\rightarrow$ | 0.07      | $\downarrow$  | -0.05     | $\rightarrow$ |   |   |  |

| 雨  | 雨量を調べる場合                     |        |     |    |                  |    |                  |    |  |  |  |  |  |
|----|------------------------------|--------|-----|----|------------------|----|------------------|----|--|--|--|--|--|
|    |                              |        |     |    |                  |    |                  |    |  |  |  |  |  |
|    |                              |        |     |    |                  |    |                  |    |  |  |  |  |  |
| 気象 | 気象情報 🕞 土砂災害情報 🐻 用語集 🕕 注意事項 💡 |        |     |    |                  |    |                  |    |  |  |  |  |  |
|    | :                            |        |     |    |                  |    |                  |    |  |  |  |  |  |
|    | 日曜田にカーソルた人わけてカリックナフ          |        |     |    |                  |    |                  |    |  |  |  |  |  |
|    | 同選択にカーソルを合わせてクリックする。         |        |     |    |                  |    |                  |    |  |  |  |  |  |
|    |                              |        |     |    |                  |    |                  |    |  |  |  |  |  |
|    |                              |        |     |    |                  |    |                  |    |  |  |  |  |  |
|    | 「局選択」 ≪ Back 1/7 Next ►      |        |     |    |                  |    |                  |    |  |  |  |  |  |
| 1  | 0分 18                        | き間     |     |    |                  |    |                  |    |  |  |  |  |  |
| A  |                              |        |     |    |                  |    | ¥                |    |  |  |  |  |  |
| -  | 11月08日                       | 07時10分 |     |    | <br>11月08日08時20分 |    | <br>11月08日09時10分 |    |  |  |  |  |  |
| ba | 10分                          | 累加     | 10分 | 累加 | 10分              | 累加 | 10分              | 累加 |  |  |  |  |  |
| 0  | 0.0                          | 1.0    | 0   | 0  | 1                | 2  | 1                | 1  |  |  |  |  |  |
| 0  | 0.0                          | 1.0    | 0   | 0  | 0                | 2  | 0                | 1  |  |  |  |  |  |
| 0  | 0.0                          | 1.0    | 0   | 0  | 0                | 2  | 0                | 1  |  |  |  |  |  |
| 0  | 0.0                          | 1.0    | 0   | 0  | 0                | 2  | 0                | 1  |  |  |  |  |  |
| 0  | 0.0                          | 1.0    | 0   | 0  | 0                | 2  | 0                | 1  |  |  |  |  |  |
| 0  | 0.0                          | 1.0    | 0   | 0  | 0                | 2  | 0                | 1  |  |  |  |  |  |
| 0  | 0.0                          | 1.0    | 0   | 0  | 0                | 2  | 0                | 1  |  |  |  |  |  |
| 0  | 0.0                          | 1.0    | 0   | 0  | 0                | 2  | 0                | 1  |  |  |  |  |  |
| 0  | 0.0                          | 1.0    | 0   | 0  | 0                | 2  | 0                | 1  |  |  |  |  |  |
| 0  | 0.0                          | 1.0    | 0   | 0  | 0                | 2  | 0                | 1  |  |  |  |  |  |
| 0  | 0.0                          | 1.0    | 0   | 0  | 0                | 2  | 0                | 1  |  |  |  |  |  |
| 0  | 0.0                          | 1.0    | 0   | 0  | 0                | 2  | 0                | 1  |  |  |  |  |  |
| 0  | 0.0                          | 1.0    | 0   | 0  | 0                | 2  | 0                | 1  |  |  |  |  |  |

## STEP 6

| <b>テム</b> ▲TOP 河川情報 ダム情報 気象情報 □ ±砂災害情報 1000              | ム ↑TOP 河川情報 ダム情報 気象情報 □ 土砂災害作                    |
|----------------------------------------------------------|--------------------------------------------------|
|                                                          |                                                  |
| 「象情報が発表されています。ご注意下さい。 観測                                 | 制備報が発表されています。ご注意下さい。                             |
| 観測局選択                                                    | ■観測局選択                                           |
| ◇ 加賀南部                                                   | → 加賀南部                                           |
| 表示中                                                      | 表示中 倉部 、平加(美川) 、石川土木総合 、白山河内(気) 、別宮 、大日川ダム 、内尾   |
| 表示 美川(国)、鶴来(国)、中島(国)、別宮、瀬戸(国)、女原(国)、風嵐(国)                | 表示 内尾(国)、尾口(国)、一里野、尾添(国)、噴泉塔(国)、手取川ダム(国)、白山白峰(気) |
| 表示 小松大橋(国)、牧(国)、埴田(国)、滓上橋、大杉、長野田橋、牛島、鍋谷川橋                | 表示 白峰、風嵐(国)、赤谷(国)、弥陀ヶ原(国)、市ノ瀬(国)、甚之助(国)          |
| 表示                                                       | 表示 坪野、鍋谷(国)、中海(国)、滓上橋、小松(気)、南加賀土木総合、粟津(国)        |
| 表示 三木大橋、敷地天神橋、保賀橋、下福田水門外、下福田水門内、新橋(大聖寺川)、三谷分水門<br>、熊坂分水門 | 表示 打木 、尾小屋(国) 、赤瀬ダム 、大杉 、花立 、新保                  |
| 表示 片山津、動橋大橋、鶴ヶ滝橋、新橋(那谷川)                                 | 表示 動橋、大聖寺土木、柏野大橋、今立、水無山、加賀菅谷(気)、我谷ダム             |
|                                                          | 表示力谷、真砂                                          |
| 水位を見たいグループの表示を選択                                         |                                                  |
| する。                                                      | 雨量を見たいグループの表示を選択                                 |
|                                                          | する。                                              |
|                                                          |                                                  |
|                                                          | 1                                                |

I

I

| STEP 6 水位を調べる場合                                                                                                    |                                                                                                    |                                                                                                    |                                                                                                    |                                                                                                    |     |  |  |  |  |  |  |
|----------------------------------------------------------------------------------------------------|----------------------------------------------------------------------------------------------------|----------------------------------------------------------------------------------------------------|----------------------------------------------------------------------------------------------------|----------------------------------------------------------------------------------------------------|-----|--|--|--|--|--|--|
| 0_20_0.ht <b>タ - さ</b>                                                                                                    |                                                                                                    |                                                                                                    |                                                                                                    |                                                                                                    |     |  |  |  |  |  |  |
| は河川<br>「報システム ☆TOP 河川情報 ダム情報 気象情報                                                                                                    |                                                                                                    |                                                                                                    |                                                                                                    |                                                                                                    |     |  |  |  |  |  |  |
| 「「職 > 水位 > 水位-覧表 10 分毎又は1時間毎の情報表示の                                                                                                    |                                                                                                    |                                                                                                    |                                                                                                    |                                                                                                    |     |  |  |  |  |  |  |
|                                                                                                    |                                                                                                    |                                                                                                    |                                                                                                    |                                                                                                    |     |  |  |  |  |  |  |
| 切り替えを行うことができる。                                                                                                    |                                                                                                    |                                                                                                    |                                                                                                    |                                                                                                    |     |  |  |  |  |  |  |
| 概況図雨                                                                                                    | 量                                                                                                    | く位 Ż                                                                                                    | 1メラ 観                                                                                                    |                                                                                                    |     |  |  |  |  |  |  |
| 水位一覧表                                                                                                    | 水位グラフ                                                                                                    | 基準値到                                                                                                    | <u>達一覧</u>                                                                                                    |                                                                                                    |     |  |  |  |  |  |  |
| ■ 加賀南部 水位一覧表                                                                                                    |                                                                                                    |                                                                                                    |                                                                                                    |                                                                                                    |     |  |  |  |  |  |  |
| 日時指定 2017年11月                                                                                                    | 8日 13時30分                                                                                                    | •                                                                                                    | <b>&gt;&gt;</b>                                                                                                    | 10分                                                                                                    | 1時間 |  |  |  |  |  |  |
| 河川名                                                                                                    | 柴山湯                                                                                                    | 動橋川                                                                                                    | 動橋川                                                                                                    | 那谷川                                                                                                    |     |  |  |  |  |  |  |
| 観測所名                                                                                                    | 片山津                                                                                                    | 動橋大橋                                                                                                    | 額ヶ流桥                                                                                                    | 新桥(那公川)                                                                                                    |     |  |  |  |  |  |  |
|                                                                                                    |                                                                                                    |                                                                                                    | <u> 単同じ /电1m</u>                                                                                                    | 初日雨(222日7日)                                                                                                    |     |  |  |  |  |  |  |
| ■ 付近の堤防高                                                                                                    | 2.00                                                                                                    | 5.00                                                                                                    | 2.80                                                                                                    | 4.50                                                                                                    |     |  |  |  |  |  |  |
| <ul> <li>■ 付近の堤防高</li> <li>■ 氾濫危険水位</li> </ul>                                                                                                    | 2.00                                                                                                    | 5.00                                                                                                    | 2.80<br>-                                                                                                    | 4.50                                                                                                    |     |  |  |  |  |  |  |
| <ul> <li>付近の堤防高</li> <li>氾濫危険水位</li> <li>避難判断水位</li> </ul>                                                                                                    | 2.00<br>1.30<br>1.20                                                                                                    | 5.00<br>2.80<br>2.40                                                                                                    | 2.80<br>-                                                                                                    | 4.50<br>-<br>-                                                                                                    |     |  |  |  |  |  |  |
| <ul> <li>付近の堤防高</li> <li>氾濫危険水位</li> <li>避難判断水位</li> <li>氾濫注意水位</li> </ul>                                                                                                    | 2.00<br>1.30<br>1.20<br>1.00                                                                                                    | 5.00<br>2.80<br>2.40<br>2.40                                                                                                  | 2.80<br>-<br>-<br>2.50                                                                                                    | 4.50<br>-<br>-<br>3.00                                                                                                    |     |  |  |  |  |  |  |
| <ul> <li>付近の堤防高</li> <li>氾濫危険水位</li> <li>避難判断水位</li> <li>氾濫注意水位</li> <li>水防団待機水位</li> </ul>                                                                                                    | 2.00<br>1.30<br>1.20<br>1.00<br>0.80                                                                                                    | 5.00<br>2.80<br>2.40<br>2.40<br>2.00                                                                                          | 2.80<br>-<br>-<br>2.50<br>2.00                                                                                                    | 4.50<br>-<br>-<br>3.00<br>2.50                                                                                                    |     |  |  |  |  |  |  |
| <ul> <li>付近の堤防高</li> <li>氾濫危険水位</li> <li>避難判断水位</li> <li>氾濫注意水位</li> <li>水防団待機水位</li> <li>月/日時:分</li> </ul>                                                                                                    | 2.00<br>1.30<br>1.20<br>1.00<br>0.80<br>水位(T.P.m)                                                                                                    | 5.00<br>2.80<br>2.40<br>2.40<br>2.00<br>水位(m)                                                                                 | <u>1372</u> / #2158<br>2.80<br>-<br>2.50<br>2.00<br>水位(m)                                                                                                    | *///www.selectric////<br>4.50<br>-<br>3.00<br>2.50<br>水位(m)                                                                                                    |     |  |  |  |  |  |  |
| <ul> <li>付近の堤防高</li> <li>氾濫危険水位</li> <li>避難判断水位</li> <li>氾濫注意水位</li> <li>水防団待機水位</li> <li>月/日時:分</li> <li>11/08 09:40</li> </ul>                                                                                   | 2.00<br>1.30<br>1.20<br>1.00<br>0.80<br>水位(T.P.m)<br>0.55 →                                                                                                    | 5.00<br>2.80<br>2.40<br>2.40<br>2.00<br>水位(m)<br>0.71 →                                                                       | <u>1372</u> / #2158<br>2.80<br>-<br>2.50<br>2.00<br>水位(m)<br>-0.02 →                                                                                         | #Utic(201年2711)<br>4.50<br>-<br>3.00<br>2.50<br>水位(m)<br>0.12 →                                                                                                    |     |  |  |  |  |  |  |
| <ul> <li>付近の堤防高</li> <li>氾濫危険水位</li> <li>避難判断水位</li> <li>氾濫注意水位</li> <li>水防団待機水位</li> <li>月/日時:分</li> <li>11/08 09:40</li> <li>09:50</li> </ul>                                                                    | 2.00<br>1.30<br>1.20<br>1.00<br>0.80<br>水位(T.P.m)<br>0.55 →<br>0.55 →                                                                                                    | 5.00<br>2.80<br>2.40<br>2.40<br>2.00<br>水位(m)<br>0.71 →<br>0.71 →                                                             | <u>1372</u> / Ref ma<br>2.80<br>-<br>2.50<br>2.00<br>水位(m)<br>-0.02 →<br>-0.02 →                                                                             | #Utics(スピーヨン11)<br>4.50<br>-<br>3.00<br>2.50<br>水位(m)<br>0.12 →<br>0.12 →                                                                                                    |     |  |  |  |  |  |  |
| <ul> <li>付近の堤防高</li> <li>氾濫危険水位</li> <li>避難判断水位</li> <li>氾濫注意水位</li> <li>水防団待機水位</li> <li>月/日時:分</li> <li>11/08 09:40</li> <li>09:50</li> <li>10:00</li> </ul>                                                     | 2.00<br>1.30<br>1.20<br>1.00<br>0.80<br>水位(T.P.m)<br>0.55 →<br>0.55 →<br>0.54 ↓                                                                                                    | 5.00<br>2.80<br>2.40<br>2.40<br>2.00<br>水位(m)<br>0.71 →<br>0.71 →<br>0.68 ↓                                                   | 2.80<br>-<br>2.50<br>2.00<br>水位(m)<br>-0.02 →<br>-0.02 →<br>-0.02 →                                                                                          | 3011a(28-E2111)<br>4.50<br>-<br>-<br>3.00<br>2.50<br>氷位(m)<br>0.12 →<br>0.12 →<br>0.12 →                                                                                                    |     |  |  |  |  |  |  |
| <ul> <li>付近の堤防高</li> <li>氾濫危険水位</li> <li>避難判断水位</li> <li>氾濫注意水位</li> <li>水防団待機水位</li> <li>月/日時:分</li> <li>11/08 09:40</li> <li>09:50</li> <li>10:00</li> <li>10:10</li> </ul>                                      | 2.00<br>1.30<br>1.20<br>1.00<br>0.80<br>水位(T.P.m)<br>0.55 →<br>0.55 →<br>0.54 ↓<br>0.55 ↑                                                                                                    | 5.00       2.80       2.40       2.40       2.00       氷位(m)       0.71       0.71       0.68       0.73<                     | <u>第72 Febins</u><br>2.80<br>-<br>2.50<br>2.00<br>氷(拉(m)<br>-0.02 →<br>-0.02 →<br>-0.02 →<br>-0.02 →                                                         | 3)11(a(2)2(音子)(1)<br>4.50<br>-<br>-<br>3.00<br>2.50<br>氷位(m)<br>0.12 →<br>0.12 →<br>0.12 →<br>0.12 →                                                                                                    |     |  |  |  |  |  |  |
| <ul> <li>付近の堤防高</li> <li>氾濫危険水位</li> <li>避難判断水位</li> <li>氾濫注意水位</li> <li>水防団待機水位</li> <li>月/日時:分</li> <li>11/08 09:40</li> <li>09:50</li> <li>10:00</li> <li>10:10</li> <li>10:20</li> </ul>                       | 2.00       1.30       1.20       1.00       0.80       水位(T.P.m)       0.55       →       0.55       →       0.55       ↓       0.55       ↓       0.55       ↓       0.55                                                                                                    | 5.00<br>2.80<br>2.40<br>2.40<br>2.00<br>氷位(m)<br>0.71 →<br>0.71 →<br>0.68 ↓<br>0.73 ↑<br>0.72 ↓                               | <u>第27 把約</u><br>2.80<br>-<br>2.50<br>2.00<br>氷(粒(m)<br>-0.02 →<br>-0.02 →<br>-0.02 →<br>-0.02 →<br>-0.02 →                                                  | ************************************                                                                                                    |     |  |  |  |  |  |  |
| 付近の堤防高           氾濫危険水位           避難判断水位           氾濫注意水位           水防団待機水位           月/日時:分           11/08 09:40           09:50           10:10           10:10           10:20           10:30                 | 2.00       1.30       1.20       1.00       0.80       水位(T.P.m)       0.55       →       0.55       →       0.55       ↓       0.55       ↓       0.54       ↓       0.53                                                                                                    | 5.00<br>2.80<br>2.40<br>2.40<br>2.00<br>水位(m)<br>0.71 →<br>0.71 →<br>0.68 ↓<br>0.73 ↑<br>0.72 ↓<br>0.69 ↓                     | <u>第27 元前</u><br>2.80<br>-<br>2.50<br>2.00<br>氷(拉(m)<br>-0.02 →<br>-0.02 →<br>-0.02 →<br>-0.02 →<br>-0.02 →<br>-0.02 →                                       | ************************************                                                                                                    |     |  |  |  |  |  |  |
| 付近の堤防高           氾濫危険水位           避難判断水位           氾濫注意水位           水防団待機水位           月/日時:分           11/08 09:40           09:50           10:00           10:10           10:20           10:30           10:40 | 2.00 -<br>1.30 -<br>1.20 -<br>1.00 -<br>0.80 -<br>3/4 $4$ -<br>0.55 →<br>0.55 $4$ -<br>0.55 $1$ -<br>0.55 $1$ -<br>0.55 - $0.55$ - $0.55$ | 5.00<br>2.80<br>2.40<br>2.40<br>2.00<br>氷位(m)<br>0.71 →<br>0.71 →<br>0.68 ↓<br>0.73 ↑<br>0.72 ↓<br>0.69 ↓<br>0.69 →           | <u>第27 把記事</u><br>2.80<br>-<br>2.50<br>2.00<br>氷(拉(m)<br>-0.02 →<br>-0.02 →<br>-0.02 →<br>-0.02 →<br>-0.02 →<br>-0.02 →<br>-0.02 →                           | ************************************                                                                                                    |     |  |  |  |  |  |  |
| 付近の堤防高           氾濫危険水位           避難判断水位           氾濫注意水位           水防団待機水位           月/日時:分           11/08 09:40           09:50           10:00           10:10           10:20           10:30           10:40 | 2.00 -<br>1.30 -<br>1.20 -<br>1.00 -<br>0.80 -<br>$3/4\Delta(T.P.m)$ -<br>0.55 →<br>0.55 →<br>$0.55$ $\uparrow$<br>$0.55$ $\uparrow$<br>$0.54$ $\downarrow$<br>$0.53$ $\downarrow$<br>$0.52$ $\downarrow$<br>$0.50$ $\downarrow$                                                                                                    | 5.00<br>2.80<br>2.40<br>2.40<br>2.00<br>水位(m)<br>0.71 →<br>0.71 →<br>0.68 ↓<br>0.73 ↑<br>0.72 ↓<br>0.69 ↓<br>0.69 →<br>0.65 ↓ | <u>P372</u> Febins<br>2.80<br>-<br>2.50<br>2.00<br>氷(拉(m)<br>-0.02 →<br>-0.02 →<br>-0.02 →<br>-0.02 →<br>-0.02 →<br>-0.02 →<br>-0.02 →<br>-0.02 →<br>-0.02 → | $\frac{3110(20+211)}{4.50}$ $-$ $-$ $3.00$ $2.50$ $\frac{300}{2.50}$ $\frac{300}{2.50}$ $0.12 \rightarrow$ $0.12 \rightarrow$ $0.12 \rightarrow$ $0.12 \rightarrow$ $0.12 \rightarrow$ $0.12 \rightarrow$ $0.12 \rightarrow$ $0.12 \rightarrow$ |     |  |  |  |  |  |  |

10 分毎又は1時間毎の水位が表示される。

雨量を調べる場合

| 1_           | 1_0_19_0.ht <b>ク - さ</b> 🧔 雨量一覧表 - 石川県河川 🗙                                                                                                    |                   |      |                    |          |     |              |              |    |
|--------------|----------------------------------------------------------------------------------------------------|-------------------|------|--------------------|----------|-----|--------------|--------------|----|
| )            |                                                                                                    |                   |      |                    |          |     |              |              |    |
| 県情           | 河川<br>報システム 🔒                                                                                                    | ТОР               | 河    | 川情報                | ダム       | 」情報 | 気象           | 情報           | d  |
| ]]]          | <u>情報</u> > <u>雨量</u> > 雨<br>・   ・   ・   、   、   、   、   、   、   、   、   、   、   、   、   、   、   、   、   、   、   、   、   、   、   、   、   、   、   、   、   、   、   、   、   、   、   、   、   、   、   、   、   、   、   、   、   、   、   、   、   、   、   、   、   、   、   、   、   、   、   、   、   、   、   、   、   、   、   、   、   、   、   、   、   、   、   、   、   、   、   、   、   、   、   、   、   、   、   、   、   、   、   、   、   、   、   、   、   、   、   、   、   、   、   、   、   、   、   、   、   、   、   、   、   、   、   、   、   、   、   、   、   、   、   、   、   、   、   、   、   、   、   、   、   、   、   、   、   、   、   、   、   、   、   、   、   、   、   、   、   、   、   、   、   、   、   、   、   、   、   、   、   、   、   、   、   、   、   、   、   、   、   、   、   、   、   、   、   、   、   、   、   、 | -<br>10 分<br>七日 り | 分毎ご  | Zは 1<br><i>た</i> 行 | - 時間     | 目毎の | 情報           | 表示(          | 0  |
|              | 概況図                                                                                                    | 979<br>雨量         | 省ん   | 21J                |          |     | . e 0        |              |    |
|              | 雨量一覧表                                                                                                    | 雨量                | ブラフ  | 基準何                | <u> </u> |     | $\mathbf{i}$ |              |    |
| ■ 加賀南部 雨量一覧表 |                                                                                                    |                   |      |                    |          |     |              |              |    |
|              | 日時指定 2017年11                                                                                                    | L月 8日 13          | 時30分 | 0                  | (        |     |              | 0分 1日        | 間  |
|              | 観測所名                                                                                                    |                   | 橋 大雪 |                    | 社太       | 柏野  | 大橋           | 今立           |    |
|              | 降雨開始時刻                                                                                                    |                   |      |                    |          |     |              | 11月08日09時00分 |    |
|              | 月/日 時:分                                                                                                    | 10分               | 累加   | 10分                | 累加       | 10分 | 累加           | 10分          | 累加 |
|              | 11/08 09:40                                                                                                    | 0                 | 0    | 0                  | 0        | 0   | 0            | 0            | 1  |
|              | 09:50                                                                                                    | 0                 | 0    | 0                  | 0        | 0   | 0            | 0            | 1  |
|              | 10:00                                                                                                    | 0                 | 0    | 0                  | 0        | 0   | 0            | 0            | 1  |
|              | 10:10                                                                                                    | 0                 | 0    | 0                  | 0        | 0   | 0            | 0            | 1  |
|              | 10:20                                                                                                    | 0                 | 0    | 0                  | 0        | 0   | 0            | 0            | 1  |
|              | 10:30                                                                                                    | 0                 | 0    | 0                  | 0        | 0   | 0            | 0            | 1  |
|              | 10:40                                                                                                    | 0                 | 0    | 0                  | 0        | 0   | 0            | 0            | 1  |
|              | 10:50                                                                                                    | 0                 | 0    | 0                  | 0        | 0   | 0            | 0            | 1  |
|              | 11:00                                                                                                    | 0                 | 0    | 0                  | 0        | 0   | 0            | 0            | 1  |
|              | 11:10                                                                                                    | 0                 | 0    | 0                  | 0        | 0   | 0            | 0            | 1  |
|              | 11:20                                                                                                    | 0                 | 0    | 0                  | 0        | 0   | 0            | 0            | 1  |
|              | 11:40                                                                                                    | 0                 | 0    | 0                  | 0        | 0   | 0            | 0            | 1  |
|              | 11.10                                                                                                    | 0                 | 0    | 0                  | 0        | 0   | 0            | 0            | 1  |
|              | $\sim$                                                                                                    | _                 |      |                    |          |     |              |              |    |

10 分毎又は1時間毎の雨量が表示さ

れる。